## My OneDrive is not syncing to my device

If your OneDrive is not syncing to your device, please follow these instructions:

• Quit OneDrive by clicking on the OneDrive icon at the bottom right-hand side of your display screen (system tray) and re-launch OneDrive from the search magnifying glass icon on the bottom left-hand side of your display:

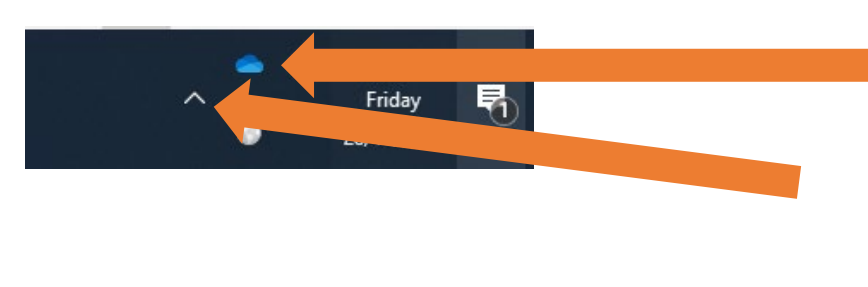

This is your OneDrive icon (there is a similar icon saying, 'cloud paging player'. Do not click on that icon).

You may need to click on this up arrow to find your OneDrive icon.

- Click on the 'Settings' icon
- The following window will pop up:

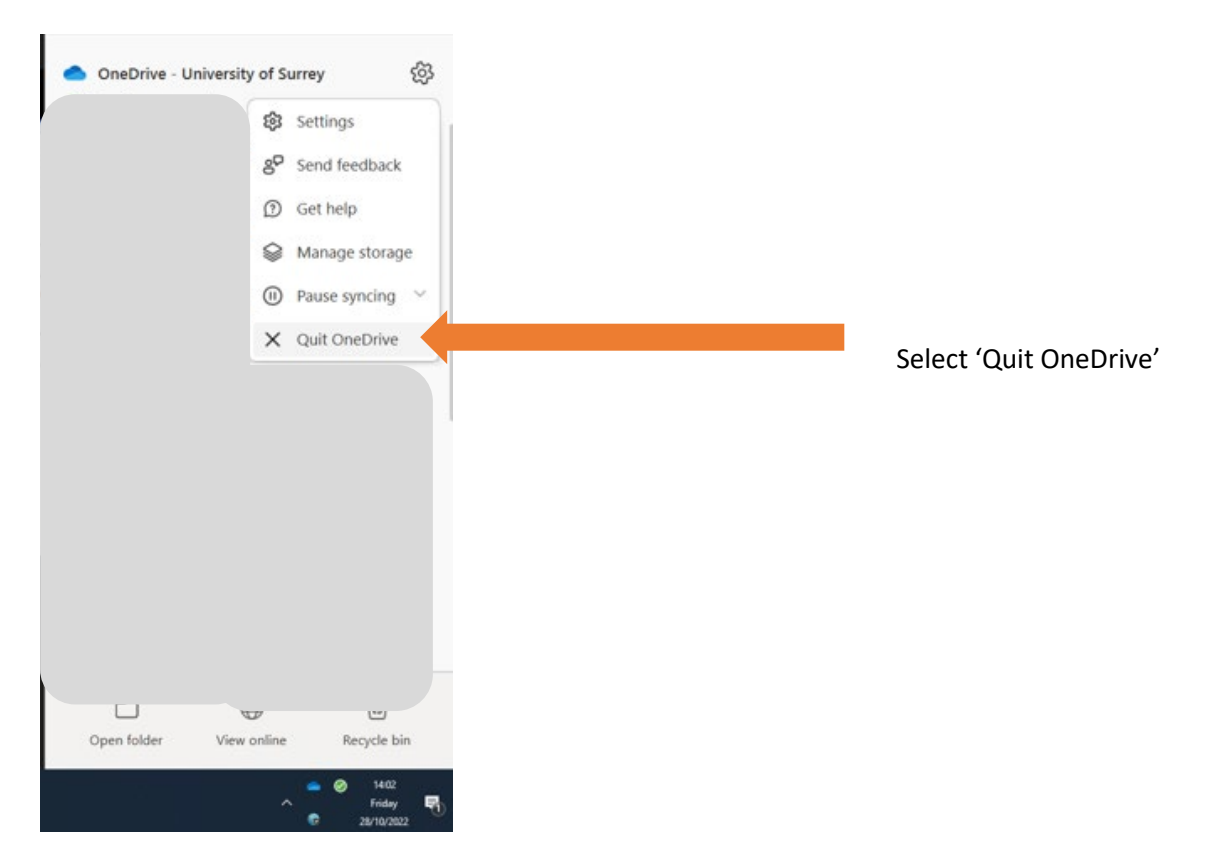

• The OneDrive icon will disappear from your systems tray.

## Now re-launch OneDrive.

• To do this, click on the magnifying glass at the bottom left-hand side of your display.

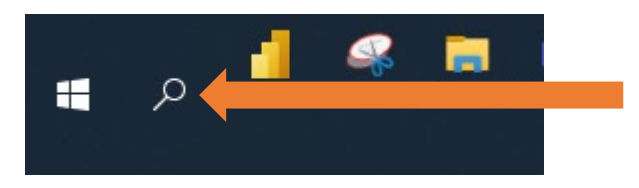

• Type in 'OneDrive' and press 'enter'.

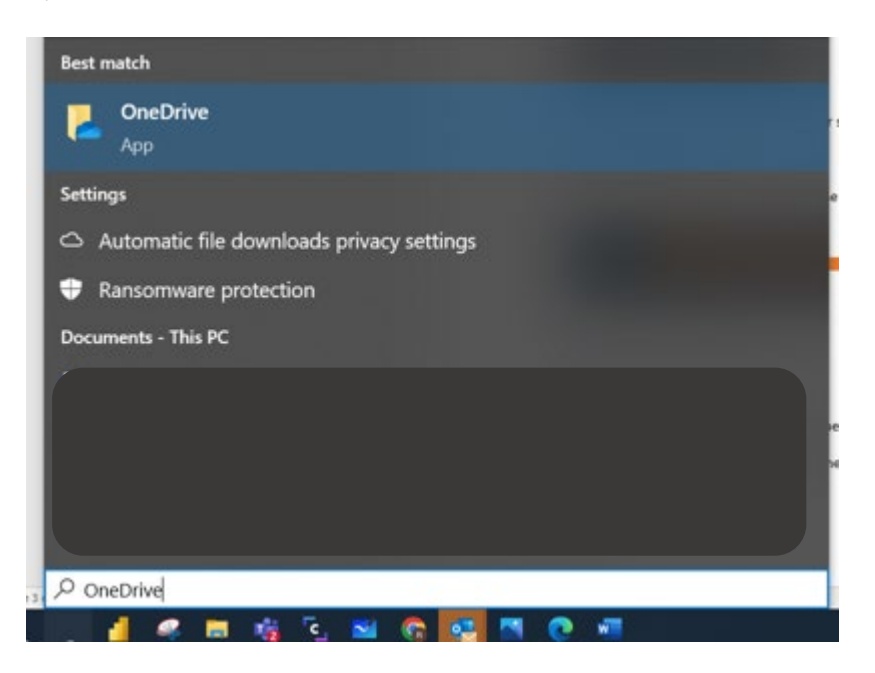

- Your OneDrive icon will re-appear in systems tray.
- With your mouse, hover over the OneDrive icon in your systems tray (not the cloudpaging cloud icon.)
- A popup message will say '....online'. This means your OneDrive is syncing correctly with your device.

If you still have error messages, please do the following:

## If the quit/re-launch process doesn't fix the issue, please reset OneDrive as follows:

If your device ID starts UWS6:

• Copy this command by highlighting it and pressing Ctrl and the letter c together, on your keyboard.

## C:\Program Files\Microsoft OneDrive\onedrive.exe /reset

If your device ID starts UWSA:

• In the command below add your username, then copy it by highlighting the whole command and pressing Ctrl and the letter c together, on your keyboard.

C:\Users\<your username>\AppData\Local\Microsoft\OneDrive\OneDrive.exe /reset

• Click on the magnifying glass at the bottom left-hand side of your display.

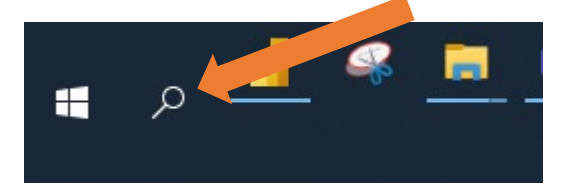

• Type 'run' and press 'enter'

| Best m  | hatch             |       |          |          |  |
|---------|-------------------|-------|----------|----------|--|
| 1       | <b>Run</b><br>App |       |          |          |  |
| Apps    |                   |       |          |          |  |
| 🔳 c     | ommand Prom       | pt    |          |          |  |
| Setting | gs (4+)           |       |          |          |  |
|         |                   |       |          |          |  |
|         |                   |       |          |          |  |
|         |                   |       |          |          |  |
|         |                   |       |          |          |  |
|         |                   |       |          |          |  |
|         |                   |       |          |          |  |
| ,₽ run  |                   |       |          |          |  |
| ا م     | 4 🥌 💻             | 🖷 🗅 🎽 | <u>e</u> | <u> </u> |  |

• When you press 'enter', this box will pop up.

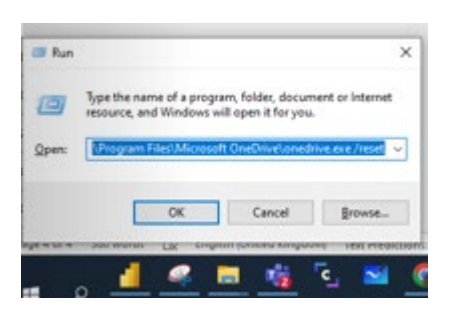

• Delete any text in that box and paste in the command you copied earlier. To paste in the command, press 'Ctrl' and the letter 'v' together.

| -                                           | Inches          | me of a montre | m falder darum                               | and or internal |  |
|---------------------------------------------|-----------------|----------------|----------------------------------------------|-----------------|--|
| resource, and Windows will open it for you. |                 |                |                                              |                 |  |
| Qpen:                                       | ive.exe/reset ~ |                |                                              |                 |  |
|                                             | 1000            |                |                                              |                 |  |
|                                             | E               | CK .           | Cancel                                       | Reports         |  |
|                                             | L               | UK             | Cancel                                       | growse          |  |
|                                             |                 |                | And and a second second second second second |                 |  |

- Press 'OK'.
- A systems tray message will appear saying 'we are resetting' OneDrive.
- Your OneDrive icon will re-appear in your systems tray.
- With your mouse, hover over the OneDrive icon in your systems tray (not the cloudpaging cloud icon).
- A popup message will say '....online'. This means your OneDrive is syncing correctly with your device.